# ASR 1000: Best Practice für das Upgrade der OTV Multihoming-Software

### Inhalt

Einführung Voraussetzungen Anforderungen Verwendete Komponenten Hintergrundinformationen Konfigurieren Netzwerkdiagramm Konfigurationen Überprüfen Fehlerbehebung

### Einführung

Dieses Dokument beschreibt die IOS-Upgrade-Bestellung für ein bestimmtes Bereitstellungsmodell der Overlay Transport Virtualization (OTV) für die ASR1000-Familie in einer Multi-Homing-Designeinrichtung.

### Voraussetzungen

#### Anforderungen

Cisco empfiehlt, über Kenntnisse in folgenden Bereichen zu verfügen:

- Grundkenntnisse der ASR 1000 Plattform-Architektur
- Grundkenntnisse der Konfiguration des ASR1000 OTV Unicast Adjazency-Servers
- Grundkenntnisse des Multihoming-Designs

#### Verwendete Komponenten

Die Informationen in diesem Dokument basieren auf dem ASR 1001 mit Cisco IOS<sup>®</sup> Version1001universalk9.03.10.03.S.153-3.S3-ext.bin.

Die Informationen in diesem Dokument wurden von den Geräten in einer bestimmten Laborumgebung erstellt. Alle in diesem Dokument verwendeten Geräte haben mit einer leeren (Standard-)Konfiguration begonnen. Wenn Ihr Netzwerk in Betrieb ist, stellen Sie sicher, dass Sie die potenziellen Auswirkungen eines Befehls verstehen.

### Hintergrundinformationen

Multihoming wird, wenn möglich, immer empfohlen, da es eine weitere Redundanz- und Skalierbarkeitsebene hinzufügt. Beachten Sie, dass das Multihoming der Cisco Serie ASR 1000 und anderer Cisco Plattformen innerhalb eines Standorts nicht unterstützt wird.

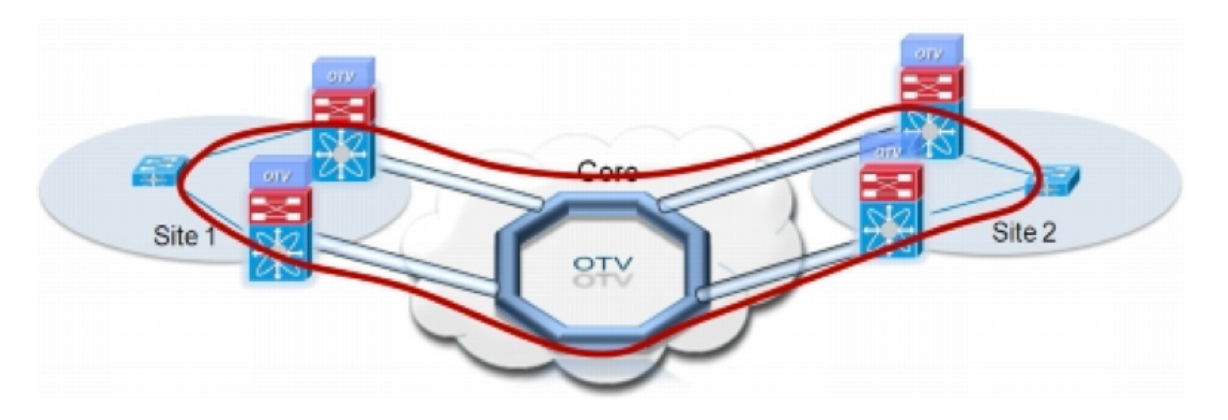

### Konfigurieren

#### Netzwerkdiagramm

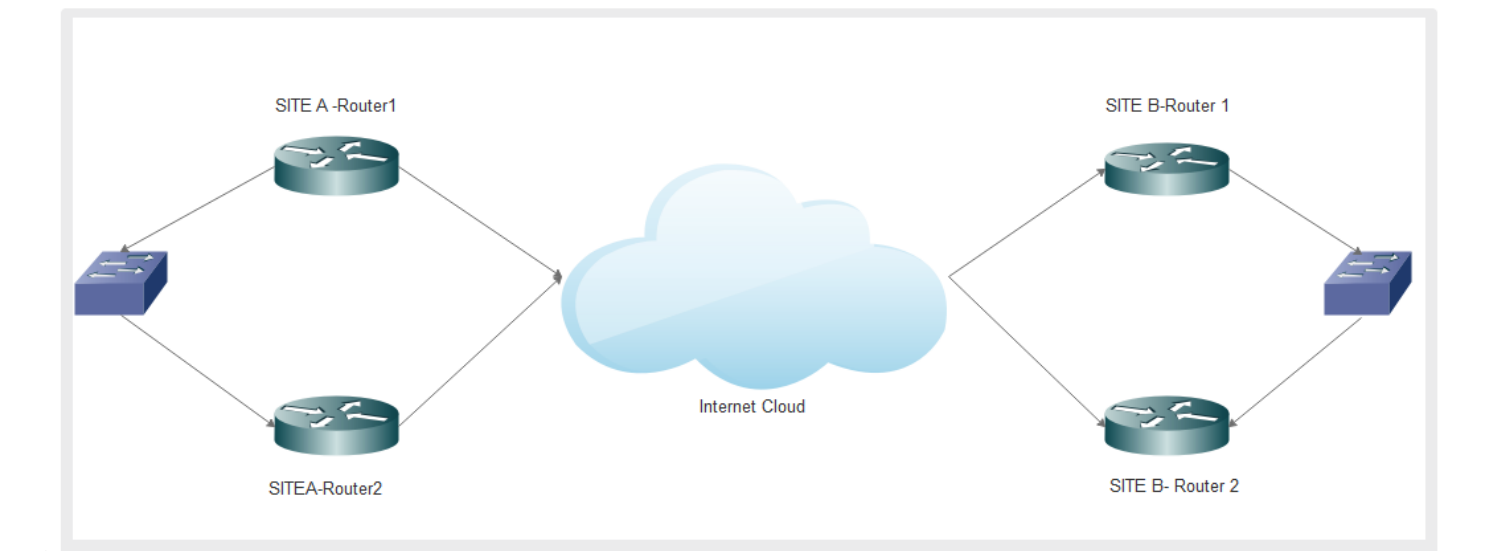

#### Konfigurationen

Die Konfiguration für beide Router an Standort A lautet wie folgt:

| SITEA-ROUTER1#sh run             | SITEA-ROUTER2#sh run             |
|----------------------------------|----------------------------------|
| Konfiguration erstellen          | Konfiguration erstellen          |
| Bridge-Domäne des OTV-           | Bridge-Domäne des OTV-           |
| Standorts 1                      | Standorts 1                      |
| otv isis hello interval 3        | otv isis hello interval 3        |
| !                                | !                                |
| otv fragmentation join-interface | otv fragmentation join-interface |
| Port-channel19                   | Port-channel20                   |
| otv site-identifier              | otv site-identifier              |
| 0000.0000.0003                   | 0000.0000.0003                   |
| !                                | !                                |
| !                                | !                                |
| interface Port-channel19         | interface Loopback0              |

ip address 192.168.1.1 Beschreibung von OTV Layer 3 an Distribution 255.255.255.255 MTU 9216 I ip address 10.23.1.124 interface Port-channel20 Beschreibung von OTV Layer 255.255.255.248 keine IP-Umleitungen 3 an Distribution Ladeintervall 30 MTU 9216 Keine Aushandlung ip address 10.23.1.164 255.255.255.248 interface Overlay1 keine IP-Umleitungen Beschreibung Overlay-Ladeintervall 30 Netzwerk Keine Aushandlung keine IP-Adresse otv join-interface Portinterface Overlay1 Beschreibung Overlaychannel19 otv vpn-name DRT-Netzwerk keine IP-Adresse CDC\_Overlay otv use-adjacency-server otv join-interface Port-172.31.1.212 (nur Unicast) channel20 otv adjacency-server, nur otv vpn-name DRT-Unicast CDC\_Overlay otv isis hello interval 3 otv use-adjacency-server Service Instanz 6 Ethernet 172.31.1.212 10.23.1.124, nur encapsulation dot1q 6 Unicast-only Bridge-Domäne 6 otv isis hello interval 3 I Service Instanz 6 Ethernet Service Instanz 1011 Ethernet encapsulation dot1g 6 encapsulation dot1q 1011 Bridge-Domäne 6 Bridge-Domäne 1011 Service Instanz 1011 Ethernet ļ encapsulation dot1q 1011 Bridge-Domäne 1011 interface GigabitEthernet0/0/0 MTU 9216 ! keine IP-Adresse ļ Verhandlungsauto interface GigabitEthernet0/0/0 MTU 9216 cdp enable Service Instanz 1 Ethernet keine IP-Adresse encapsulation dot1q 1 Verhandlungsauto Bridge-Domäne 1 cdp enable Service Instanz 1 Ethernet I Service Instanz 6 Ethernet encapsulation dot1q 1 encapsulation dot1q 6 Bridge-Domäne 1 Bridge-Domäne 6 Service Instanz 6 Ethernet I Service Instanz 1011 Ethernet encapsulation dot1q 6 encapsulation dot1q 1011 Bridge-Domäne 6 Bridge-Domäne 1011 I Service Instanz 1011 Ethernet encapsulation dot1q 1011 interface GigabitEthernet0/0/1 MTU 9216 Bridge-Domäne 1011 keine IP-Adresse ! Verhandlungsauto I cdp enable interface GigabitEthernet0/0/1

| channel-group 19 mode active<br>interface GigabitEthernet0/0/2<br>MTU 9216<br>keine IP-Adresse<br>Verhandlungsauto<br>cdp enable<br>channel-group 19 mode active | MTU 9216<br>keine IP-Adresse<br>Verhandlungsauto<br>cdp enable<br>channel-group 20 mode active<br>!<br>interface GigabitEthernet0/0/2<br>MTU 9216<br>keine IP-Adresse<br>Verhandlungsauto<br>cdp enable<br>channel-group 20 mode active<br>! |
|----------------------------------------------------------------------------------------------------|----------------------------------------------------------------------------------------------------|
|----------------------------------------------------------------------------------------------------|----------------------------------------------------------------------------------------------------|

Die Konfiguration für beide Router an Standort B sieht wie folgt aus:

SITEB-ROUTER1#SH-SITEB-ROUTER2#SH-AUSFÜHRUNG AUSFÜHRUNG Konfiguration erstellen... Konfiguration erstellen... Bridge-Domäne des OTV-Bridge-Domäne des OTV-Standorts 1 Standorts 1 otv isis hello interval 3 otv isis hello interval 3 I otv fragmentation join-interface otv fragmentation join-interface Port-channel19 GigabitEthernet0/0/0 otv site-identifier otv fragmentation join-interface 0000.0000.0002 GigabitEthernet0/0/1 I otv fragmentation join-interface interface Port-channel19 GigabitEthernet0/0/2 Beschreibung von OTV Layer otv fragmentation join-interface GigabitEthernet0/0/3 3 an Distribution MTU 9216 otv fragmentation join-interface ip address 172.31.1.212 Port-channel20 255.255.255.248 otv fragmentation join-interface keine IP-Umleitungen Tunnel0 Ladeintervall 30 otv site-identifier 0000.0000.0002 Keine Aushandlung interface Overlay1 interface Port-channel20 Beschreibung von OTV Layer Beschreibung Overlay-Netzwerk mit CDC 3 an Distribution keine IP-Adresse MTU 9216 otv join-interface Portip address 172.31.1.220 channel19 255.255.255.248 otv vpn-name DRTkeine IP-Umleitungen CDC\_Overlay Ladeintervall 30 otv adjacency-server, nur Keine Aushandlung Unicast I otv isis hello interval 3 interface Overlay1 Beschreibung Overlay-Service Instanz 6 Ethernet encapsulation dot1q 6 Netzwerk mit CDC Bridge-Domäne 6 keine IP-Adresse ļ otv join-interface Port-

|                                     | channel20                      |
|-------------------------------------|--------------------------------|
|                                     | otv vpn-name DRT-              |
|                                     | ctures adjacency conver        |
|                                     | 172 31 1 212 10 23 1 124 pur   |
|                                     | Unicast-only                   |
| Service Instanz 1011 Ethernet       | oty isis hello interval 3      |
| encapsulation dot1q 1011            | Service Instanz 6 Ethernet     |
| Bridge-Domäne 1011                  | encapsulation dot1g 6          |
|                                     | Bridge-Domäne 6                |
|                                     | !                              |
| Interface GigabitEthernet0/0/0      | Service Instanz 1011 Ethernet  |
| MIU 9210                            | encapsulation dot1q 1011       |
| Vorbandlungsauto                    | Bridge-Domäne 1011             |
| cdn enable                          | !                              |
| Service Instanz 1 Ethernet          | ļ                              |
| Kapselung unmarkiert                | interface GigabitEthernet0/0/0 |
| Bridge-Domäne 1                     | MIU 9216                       |
| !                                   | keine IP-Adresse               |
| Service Instanz 6 Ethernet          |                                |
| encapsulation dot1q 6               | Sonvice Instanz 1 Ethernot     |
| Bridge-Domäne 6                     | Kanselung unmarkiert           |
| !                                   | Bridge-Domäne 1                |
| Service Instanz 1011 Ethernet       | !                              |
| encapsulation dot1q 1011            | Service Instanz 6 Ethernet     |
| Bridge-Domane 1011                  | encapsulation dot1q 6          |
|                                     | Bridge-Domäne 6                |
| !<br>interface CigabitEthernet0/0/1 | !                              |
|                                     | Service Instanz 1011 Ethernet  |
| keine IP-Adresse                    | encapsulation dot1q 1011       |
| Verhandlungsauto                    | Bridge-Domäne 1011             |
| cdp enable                          | <u>!</u>                       |
| channel-group 19 mode active        |                                |
| !                                   | Interface GigabitEthernet0/0/1 |
| interface GigabitEthernet0/0/2      | MIU 9216                       |
| MTU 9216                            | Keine IP-Adresse               |
| keine IP-Adresse                    |                                |
| Verhandlungsauto                    | channel-group 20 mode active   |
| cdp enable                          | I                              |
| channel-group 19 mode active        | interface GigabitEthernet0/0/2 |
|                                     | MTU 9216                       |
|                                     | keine IP-Adresse               |
|                                     | Verhandlungsauto               |
|                                     | cdp enable                     |
|                                     | channel-group 20 mode active   |

## Überprüfen

In diesem Abschnitt überprüfen Sie, ob Ihre Konfiguration ordnungsgemäß funktioniert.

Um zu überprüfen, ob die Einrichtung wie konfiguriert funktioniert, benötigen Sie dieselben grundlegenden Befehle, die Sie für jedes OTV-Gerät verwenden.

Die Liste der Ausgaben, die zur Überprüfung der Einrichtung gesammelt werden:

 OTV-Adjacency anzeigen SITEA-ROUTER1#sh otv SITEA-ROUTER2#sh otv de Overlay-Overlay-Schnittstellenüberlagerung1 Schnittstellenüberlagerung1 VPN-Name: DRT-VPN-Name: DRT-CDC\_Overlay CDC\_Overlay VPN-ID: 1 VPN-ID: 1 Bundesland: UP Bundesland: UP AED-fähig: Ja AED-fähig: Ja Schnittstelle(n) verbinden: Schnittstelle(n) verbinden: Port-Channel19 Port-Channel20 IPv4-Adresse beitreten: IPv4-Adresse beitreten: 10.23.1.124 10.23.1.164 Tunnelschnittstelle(n): Tunnel0 Tunnelschnittstelle(n): Tunnel0 Kapselungsformat: GRE/IPv4 Kapselungsformat: GRE/IPv4 Site Bridge-Domäne: 1 Site Bridge-Domäne: 1 Funktion: Nur Unicast Funktion: Nur Unicast Is Adjacency Server: Ja Is Adjacency Server: Nein Adj-Server konfiguriert: Ja Adj-Server konfiguriert: Ja Prim/Sec Adj Server: Prim/Sec Adj Server: 172.31.1.212 31.1.212/10.23.1.124 OTV-Instanz(en): 0 OTV-Instanz(en): 0 FHRP-Filterung aktiviert: Ja FHRP-Filterung aktiviert: Ja ARP-Unterdrückung aktiviert: ARP-Unterdrückung aktiviert: Ja Ja **ARP-Cache-Timeout: 600** ARP-Cache-Timeout: 600 Sekunden Sekunden SITEB-ROUTER1#sh otv de SITEB-ROUTER2#sh otv de Overlay-Overlay-Schnittstellenüberlagerung1 Schnittstellenüberlagerung1 VPN-Name: DRT-VPN-Name: DRT-CDC\_Overlay CDC Overlay VPN-ID: 1 VPN-ID: 1 Bundesland: UP Bundesland: UP AED-fähig: Ja AED-fähig: Ja Schnittstelle(n) verbinden: Schnittstelle(n) verbinden: Port-Channel19 Port-Channel20 IPv4-Adresse beitreten: IPv4-Adresse beitreten: 172.31.1.212 172.31.1.220 Tunnelschnittstelle(n): Tunnel0 Tunnelschnittstelle(n): Tunnel0 Kapselungsformat: GRE/IPv4 Kapselungsformat: GRE/IPv4 Site Bridge-Domäne: 1 Site Bridge-Domäne: 1 Funktion: Nur Unicast Funktion: Nur Unicast Is Adjacency Server: Ja Is Adjacency Server: Nein Adj-Server konfiguriert: Nein Adj-Server konfiguriert: Ja Prim/Sec Adj Server: Keine Prim/Sec Adj Server: OTV-Instanz(en): 0 31.1.212/10.23.1.124

• OTV anzeigen

FHRP-Filterung aktiviert: Ja ARP-Unterdrückung aktiviert: Ja OTV-Instanz(en): 0 FHRP-Filterung aktiviert: Ja ARP-Unterdrückung aktiviert: Ja ARP-Cache-Timeout: 600 Sekunden

### Fehlerbehebung

Dieser Abschnitt enthält Informationen, die Sie zur Fehlerbehebung bei Ihrer Konfiguration verwenden können.

SITEA-ROUTER1 ist das primäre autoritative Edge-Gerät (AED) für SITE A, und SITEB-ROUTER1 ist die primäre AED für SITE B.

Sie aktualisieren die aktive AED auf Site B und Backup-AED auf Site A von 1001universalk9.03.10.03.S.153-3.S3-ext.bin auf asr1001-universalk9.03.16.03.S.15. -3.S3-ext.bin.

Die Geräte wurden erfolgreich aktualisiert, aber nach dem Upgrade traten folgende Probleme auf:

- OTV-Adjazenz reduziert
- Der AED-Status "Capable" wechselte zu "NO", und die Overlay-Nachbarversionsausfallmeldung wurde angezeigt.
- Konfigurierte VLANs wechselten in den Status "Inaktiv (NFC) Not Forward Capable" (NFC).
- Kommunikation zwischen Rechenzentren und zwischen Rechenzentren wurde vollständig gestoppt.

#### Primäre/aktive AED auf SITEB Sekundär-/Backup-AED auf

SITEB-ROUTER1#sh otv de SITEA Overlay-SITEA-ROUTER2#sh otv Schnittstellenüberlagerung1 Overlay-Schnittstellenüberlagerung1 VPN-Name: DRT-CDC\_Overlay VPN-Name: DRT-VPN-ID: 1 CDC Overlay VPN-ID: 1 Bundesland: UP Fwd-fähig: Nein Bundesland: UP Fwd-fähig: Nein Fwd-fähig: Nein **AED-Server: Nein** Fwd-fähig: Nein **AED-Server: Nein** AED-fähig: Nein, Overlay-Nachbarversionsfehler AED-fähig: Nein, Overlay-Nachbarversionsfehler Schnittstelle(n) verbinden: Port-Channel19 Schnittstelle(n) verbinden: IPv4-Adresse beitreten: Port-Channel20 IPv4-Adresse beitreten: 172.31.1.212 Tunnelschnittstelle(n): Tunnel0 10.23.1.164 Kapselungsformat: GRE/IPv4 Tunnelschnittstelle(n): Tunnel0 Site Bridge-Domäne: 1 Kapselungsformat: GRE/IPv4 Funktion: Nur Unicast Site Bridge-Domäne: 1 Is Adjacency Server: Ja Funktion: Nur Unicast Adj-Server konfiguriert: Nein Is Adjacency Server: Nein Prim/Sec Adj Server: Keine Adj-Server konfiguriert: Ja OTV-Instanz(en): 0 Prim/Sec Adj Server:

31.1.212/10.23.1.124 FHRP-Filterung aktiviert: Ja OTV-Instanz(en): 0 ARP-Unterdrückung aktiviert: FHRP-Filterung aktiviert: Ja Ja ARP-Unterdrückung aktiviert: **ARP-Cache-Timeout: 600** Ja Sekunden ARP-Cache-Timeout: 600 SITEB-ROUTER1##sh otv vl Sekunden Schlüssel: SI - Service SITEA-ROUTER2#sh otv-Instance, NA - Non AED, NFC -VLAN Not Forward Capable. Schlüssel: SI - Service Overlay 1 VLAN-Instance, NA - Non AED, NFC -Konfigurationsinformationen Not Forward Capable. In VLAN BD Auth ED State Overlay 1 VLAN-Site If(s) einfügen Konfigurationsinformationen 066 - Inaktiv(NFC) In VLAN BD Auth ED State Gi0/0/0:SI6 Site If(s) einfügen 0 186 186 - inactive(NFC) 066 - Inaktiv(NFC) Gi0/0/0:SI186 Gi0/0/0:SI6 0 1011 1011 - Inaktiv(NFC) 0 186 186 - inactive(NFC) Gi0/0/0:SI1011 Gi0/0/0:SI186 0 1030 1030 - Inaktiv(NFC) 0 1011 1011 - Inaktiv(NFC) Gi0/0/0:SI1030 Gi0/0/0:SI1011 Gesamt-VLAN(s): 4 Gesamt-VLAN(s): 1

Dieses Problem tritt im Wesentlichen auf, da der ISIS, der am Backend ausgeführt wird, viele Änderungen zur Erleichterung von OTV Fast Convergence (FC) erlebt hat. Daher funktionieren Bilder, die vor FC und nach FC erstellt wurden, nicht zusammen.

In Versionen vor FC: Die AED-Auswahl verläuft parallel, unabhängig von jedem Edge-Gerät (ED) am Standort. Da die AED-Wahl unabhängig ausgelöst wird und zwischen den verschiedenen Edge-Geräten am Standort nicht koordiniert wird, ist eine kurze Wartezeit für Blackholing erforderlich, um sicherzustellen, dass zwei oder mehr Edge-Geräte nicht gleichzeitig AED-fähig sind und daher Datenverkehr für dasselbe VLAN weiterleiten. Dies führt zu einer Konvergenzverzögerung, wenn bei einem ED Fehler auftreten, der für einige VLANs AED ist.

Darüber hinaus ist die OTV-Datenverkehrskonvergenz bei einem AED-Fehler davon abhängig, dass die neue AED am Standort die lokalen Routing-Informationen erfährt und dieselben Informationen an die Remote-Standorte weitergibt. Diese Abhängigkeit führt zu Verzögerungen, die nicht deterministisch sind und sich auch auf die Skalierung der Routing-Datenbanken auswirken. In solchen Szenarien ist es erforderlich, den Verlust vorhandener Datenverkehrsflüsse zu minimieren, wenn auf den Edge-Geräten ein Fehlerereignis auftritt, um eine schnellere Konvergenz der von OTV bereitgestellten Netzwerke zu ermöglichen.

Es wird dringend empfohlen, dass beide EDs, die am OTV DC teilnehmen, auf demselben Bild angezeigt werden. Wenn ein Upgrade auf einen anderen Zug durchgeführt werden soll, wird empfohlen, die Overlay-Schnittstellen gleichzeitig herunter zu bringen und alle vier Geräte gleichzeitig zu aktualisieren. Nach dem Upgrade wird dann die Overlay-Schnittstelle aktiviert, und die Adjacency wird eingerichtet.